|                                                                                                    | Preferences                                                                                                    |
|----------------------------------------------------------------------------------------------------|----------------------------------------------------------------------------------------------------|
| Window Help                                                                                                    |                                                                                                    |
| Connections                                                                                                    | OpenLCB 🕂                                                                                                    |
| Connections<br>Defaults<br>File Locations<br>Start Up<br>Display<br>Messages<br>Roster<br>Throttle<br>Config Profiles<br>Web Server<br>Consist Control<br>LocoNet over TCP Se<br>JSON Server<br>Railroad Name<br>SRCP Server<br>Simple Server<br>Warrants | OpenLCB       Image: Construction of the second second secon |
| Save                                                                                                    | Disable this Connection                                                                                                    |

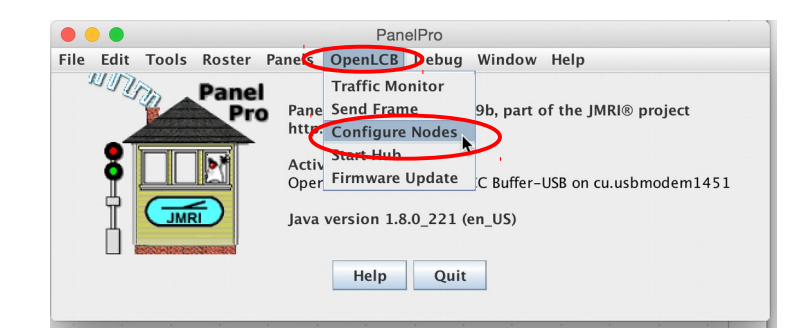

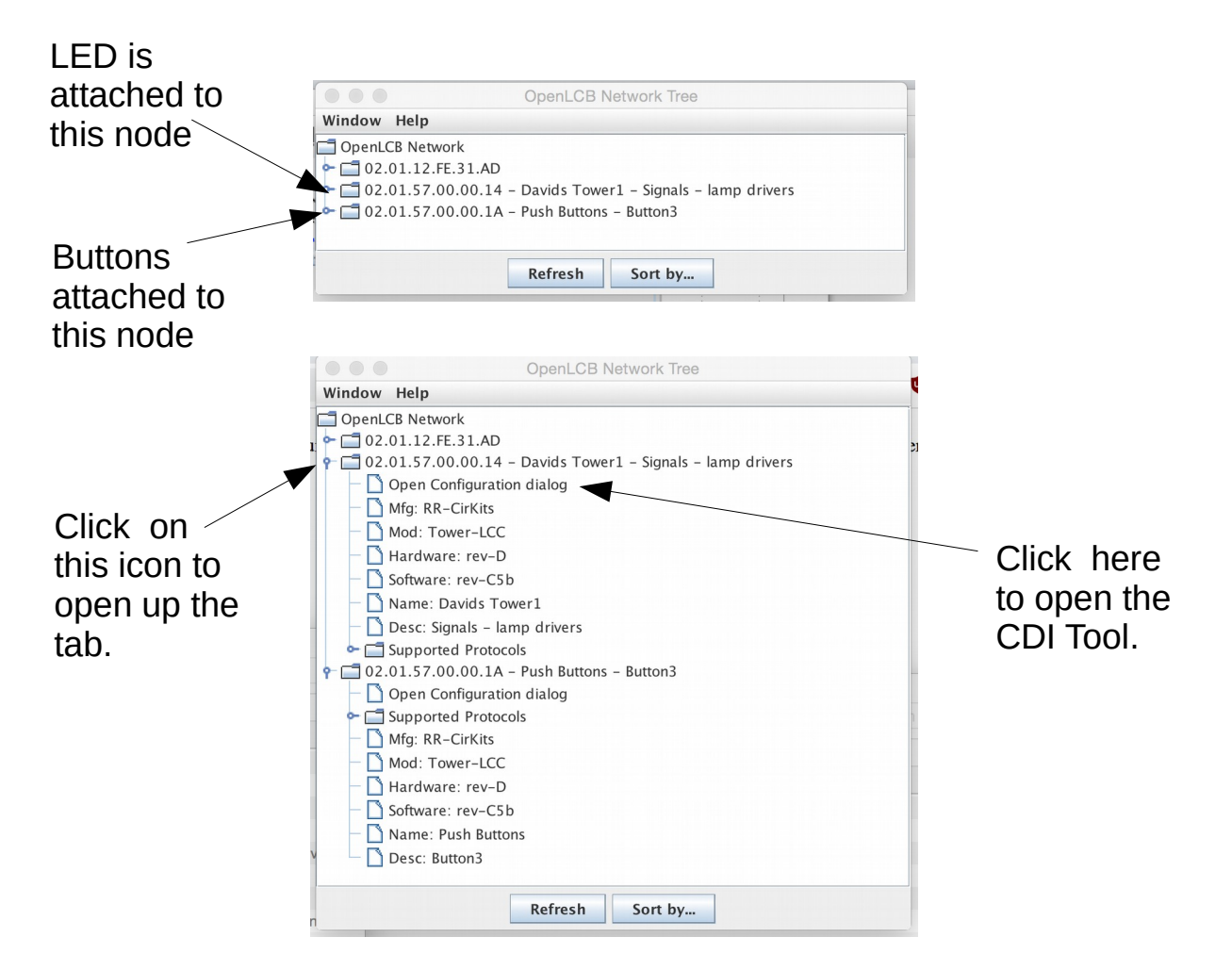

#### Setting up the two Buttons on the first node.

| Line 11 (Button2) Line 12 (Button3) Line 13 (Button4) Line 14 (Button5) Line 15 (Button6) Line 16 (Button7)                                                                                                    |
|----------------------------------------------------------------------------------------------------|
| Line 1 (Button1) Line 2 (Button2) Line 3 Line 4 Line 5 Line 6 Line 7 Line 8 Line 9 (Button0) Line 10 (Button<br>Line Description                                                                                                    |
| Button1 Refresh Write                                                                                                    |
| Output Eurocion                                                                                                    |
| No Function Refresh Write                                                                                                    |
| Input Function                                                                                                    |
| Active Lo 🔽 Refresh Write                                                                                                    |
| Delay                                                                                                    |
| Delay time values for blinks, pulses, debounce.                                                                                                    |
| Delay Time (1-60000)                                                                                                    |
| 0 Refresh Write                                                                                                    |
| Units                                                                                                    |
| Milliseconds V Refresh Write                                                                                                    |
| Retriager                                                                                                    |
| Yes Refresh Write                                                                                                    |
|                                                                                                    |
| Event                                                                                                    |
| Event 1 Event 2 Event 3 Event 4 Event 5 Event 6                                                                                                    |
| Command                                                                                                    |
| (C) When this event occurs                                                                                                    |
| 02.01.57.00.00.1A.00.00 Refresh Write Copy Paste Search                                                                                                    |
| Action                                                                                                    |
| None Refrech Write                                                                                                    |
| increase in the increase in the increase in th |
| Event                                                                                                    |
| Event 1 Vent 2 Event 3 Event 4 Event 5 Event 6                                                                                                    |
| Upon this action                                                                                                    |
| Input On Refresh Write                                                                                                    |
| Indicator                                                                                                    |
| (P) this event will be sent                                                                                                    |
| UZ.01.57.00.00.1A.00.00 Refresh Write Copy Paste Search                                                                                                    |
|                                                                                                    |

# Button1 on Input 1, Active Lo, when Event 1 is 'Input On' (i.e. low) the node will send eventid: 02.01.57.00.00.1A.00.06.

| Line 11 (Button2)          | Line 12 (    | Button3)                   | Line 13 (B | utton4) | Line    | 14 (Butt | on5) | Line 15  | Button6) | Line 16 (Bu   | tton7) |            |
|----------------------------|--------------|----------------------------|------------|---------|---------|----------|------|----------|----------|---------------|--------|------------|
| Line 1 (Button1)           | Line 2 (Bu   | utton2)                    | ine 3 Li   | ne 4 L  | ine 5   | Line 6   | Line | e 7 Line | e 8 Lin  | e 9 (Button0) | Line   | 10 (Button |
| Line Description           |              |                            |            |         |         | 14/      |      |          |          |               |        |            |
| Buttonz                    | 2            |                            |            |         | terresn | wn       | le   |          |          |               |        |            |
| Output Function            |              |                            |            |         |         |          |      |          |          |               |        |            |
| No Function                | -            | * Refres                   | n wn       | te      |         |          |      |          |          |               |        |            |
| Input Function             |              | 1                          |            |         |         |          |      |          |          |               |        |            |
| Active Lo                  | Refresh      | Write                      |            |         |         |          |      |          |          |               |        |            |
| Delay<br>Delay time values | for blinks r | ulsos dobo                 | unco       |         |         |          |      |          |          |               |        |            |
| Interval 1 Inter           | rval 2       | Juises, debo               | unce.      |         |         |          |      |          |          |               |        |            |
| Delay Time (1-60           | 0000)        |                            |            |         |         |          |      |          |          |               |        |            |
| 0                          |              |                            | Refre      | sh \    | Vrite   |          |      |          |          |               |        |            |
| Units                      |              |                            |            |         |         |          |      |          |          |               |        |            |
| Milliseconds 🔻             | Refresh      | Write                      |            |         |         |          |      |          |          |               |        |            |
| Retrigger                  |              |                            |            |         |         |          |      |          |          |               |        |            |
| No 🔻 Refres                | n Write      |                            |            |         |         |          |      |          |          |               |        |            |
|                            |              |                            |            |         |         |          |      |          |          |               |        |            |
| Event                      |              |                            |            |         |         |          |      |          |          |               |        |            |
| Event 1 Event              | 2 Event 3    | B Event 4                  | Event 5    | 5 Even  | t 6     |          |      |          |          |               |        |            |
| Command                    |              |                            |            |         |         |          |      |          |          |               |        |            |
| (C) When this eve          | nt occurs    |                            |            | 1       | _       |          |      |          |          |               |        |            |
| 02.01.57.00.00.1           | A.00.0C      | Refresh                    | Write      | Сор     | y F     | aste     | Sear | rch      |          |               |        |            |
| Action                     |              |                            |            |         |         |          |      |          |          |               |        |            |
| the line state will        | be changed   | l to                       |            |         | 1       |          |      |          |          |               |        |            |
| None                       |              | • R                        | efresh     | Write   |         |          |      |          |          |               |        |            |
| Event                      |              |                            |            |         |         |          |      |          |          |               |        |            |
| Event 1 Event              | 2 Event 3    | 3 Event 4                  | Event      | Even    | t 6     |          |      |          |          |               |        |            |
| Upon this action           | - 1          |                            | 1          | 1       |         |          |      |          |          |               |        |            |
| Input On                   |              | <ul> <li>Refres</li> </ul> | h Writ     | te      |         |          |      |          |          |               |        |            |
| Indicator                  | 1            | _                          |            |         |         |          |      |          |          |               |        |            |
| (P) this event will        | be sent      |                            |            |         |         |          |      |          |          |               |        |            |
| 02.01.57.00.00.1           | A.00.12      | Refresh                    | Write      | Сор     | y F     | aste     | Sear | rch      |          |               |        |            |
|                            |              |                            |            |         |         |          |      |          |          |               |        |            |

Button2 on Input 2, Active Lo, when Event 1 is 'Input On' (i.e. low) the node will send eventid: 02.01.57.00.00.1A.00.12.

## Setting up the LED attached to Line 1 on the second node.

| Line 8             | Line 9 (           | Aux)    | Line    | 10 (LG)                 | Line 11  | (LY)   | Line 12 | (LR)    | Line 13 | Lir    | ne 14   | Line | 15 | Line 16   |    |            |
|--------------------|--------------------|---------|---------|-------------------------|----------|--------|---------|---------|---------|--------|---------|------|----|-----------|----|------------|
| Line               | 1 (LED)            |         | Line 2  | 2 (LY)                  | Line     | 3 (LR) | l       | ine 4 ( | (HG)    | Lir    | ne 5 (H | Y)   | L  | ine 6 (HF | 2) | Line 7 (LY |
| Line De            | scription          |         |         |                         |          |        |         |         |         | _      |         |      |    |           |    |            |
| LED                |                    |         |         |                         |          |        | Ref     | resh    | Write   |        |         |      |    |           |    |            |
| Output             | Function           |         |         |                         |          |        |         |         |         |        |         |      |    |           |    |            |
| Steady /           | Active Lo          |         |         | ▼ Ref                   | resh     | Write  |         |         |         |        |         |      |    |           |    |            |
| Input Fi           | unction            |         |         |                         |          |        | _       |         |         |        |         |      |    |           |    |            |
| Disable            | d 🔽                | Ref     | resh    | Write                   |          |        |         |         |         |        |         |      |    |           |    |            |
| Delay              |                    | -       |         |                         |          |        |         |         |         |        |         |      |    |           |    |            |
| Delay<br>Delay til | me values          | for bl  | inks. r | oulses, d               | ebounce. |        |         |         |         |        |         |      |    |           |    |            |
| Interv             | al 1 Int           | Nal 2   |         |                         |          |        |         |         |         |        |         |      |    |           |    |            |
| Delay              | Time (1-6          | 0000)   | _       |                         |          |        |         |         |         |        |         |      |    |           |    |            |
| 500                |                    | >       |         |                         | R        | efresh | Wri     | te      |         |        |         |      |    |           |    |            |
| Units              |                    |         |         |                         |          |        | 1       |         |         |        |         |      |    |           |    |            |
| Millise            | conds -            | Ref     | resh    | Write                   |          |        |         |         |         |        |         |      |    |           |    |            |
| Detei              | conus V            | Rel     | i con   | write                   | -        |        |         |         |         |        |         |      |    |           |    |            |
| Retrigg            | jer                |         |         |                         |          |        |         |         |         |        |         |      |    |           |    |            |
| Yes 🔻              | Refres             | h       | Write   |                         |          |        |         |         |         |        |         |      |    |           |    |            |
|                    |                    | _       | _       |                         |          | _      |         |         |         |        |         |      |    |           |    |            |
| Event              |                    |         |         | -1/                     |          |        |         | _       |         |        |         |      |    |           |    |            |
| Event              | 1 Event            | 2 [ E   | vent    | 3 Even                  | t 4 Eve  | nt 5   | Event 6 |         |         |        |         |      |    |           |    |            |
| Comm               | and<br>an this out | nt oc   | -       |                         |          |        |         |         |         |        |         |      |    |           |    |            |
| (C) Whe            | in this eve        | 111 000 | urs     |                         |          |        |         | _       |         |        |         |      |    |           |    |            |
| 05.02.0            | 01.02.02.0         | \$4.00. | 1E      | Refres                  | h Wri    | te     | Сору    | Pa      | ste     | Search | h       |      |    |           |    |            |
|                    | >                  |         |         |                         |          |        |         |         |         |        |         |      |    |           |    |            |
| Action             | e state wil        | he ch   | ander   | d to                    |          |        |         |         |         |        |         |      |    |           |    |            |
| On (Li             | ne Active)         | De ch   | unget   | <br>                    | Refresh  | 1      | Write   |         |         |        |         |      |    |           |    |            |
|                    |                    |         | -       |                         | Renesh   |        |         |         |         |        |         |      |    |           |    |            |
|                    | _                  | _       | _       |                         |          |        |         |         |         |        |         |      |    |           |    |            |
| Event              |                    |         |         |                         |          |        |         |         |         |        |         |      |    |           |    |            |
| Event              | 1 Event            | 2 E     | event a | 3 Even                  | t 4 Eve  | nt 5   | Event 6 |         |         |        |         |      |    |           |    |            |
| Upon t             | this action        | >       |         |                         |          |        | _       |         |         |        |         |      |    |           |    |            |
| None               |                    |         |         | <ul> <li>Ref</li> </ul> | resh     | Write  |         |         |         |        |         |      |    |           |    |            |
| Indicat            | or                 |         |         |                         |          |        |         |         |         |        |         |      |    |           |    |            |
| (P) this           | event will         | be se   | nt      |                         |          |        |         |         |         |        |         |      |    |           |    |            |
| 00.00              | 00.00.00           | 0.00    | 00      |                         |          |        | ~       |         |         |        |         |      |    |           |    |            |
| 00.00.0            | 00.00.00.0         | 0.00.   | 99      | Refres                  | h Wri    | te     | Сору    | Pa      | ste     | Searc  | h       |      |    |           |    |            |

#### Event1 is set to turn it on.

| Line o Line 9 (Aux) Line 10 (LG) L                                                                                | ine 11 (LY) 🕺 Line 12 (L | R) Line 13 | Line 14 Line 1 | 5 Line 16   |              |
|----------------------------------------------------------------------------------------------------|--------------------------|------------|----------------|-------------|--------------|
| Line 1 (LED) Line 2 (LY)                                                                                          | Line 3 (LR) Line         | 4 (HG)     | Line 5 (HY)    | Line 6 (HR) | Line 7 (LYF) |
| Line Description                                                                                                  |                          |            |                |             |              |
| LED                                                                                                    | Refres                   | h Write    |                |             |              |
| Output Function                                                                                                   |                          |            |                |             |              |
| Steady Active Lo 🔻 Refres                                                                                         | h Write                  |            |                |             |              |
| Input Function                                                                                                    |                          |            |                |             |              |
| Disabled <b>v</b> Refresh Write                                                                                   |                          |            |                |             |              |
| Delay<br>Delay time values for blinks, pulses, debo<br>Interval 1 Interval 2<br>Delay Time (1-60000)              | unce.                    |            |                |             |              |
| 500                                                                                                    | Refresh Write            |            |                |             |              |
| Units                                                                                                    |                          |            |                |             |              |
| Milliseconds 👻 Refresh Write                                                                                      |                          |            |                |             |              |
| Retrigger<br>Yes <b>v</b> Refresh Write                                                                           |                          |            |                |             |              |
| Event 1 vent 2 Event 3 Event 4<br>Command (C) When this event occurs<br>05.02.01.02.02.64.00.1F Refresh<br>Action | Event 5 Event 6          | Paste S    | earch          |             |              |
| the line state will be changed to<br>Off (Line Inactive)                                                          | tefresh Write            |            |                |             |              |
| Event                                                                                                    |                          |            |                |             |              |
| Event 1 Event 2 Event 3 Event 4                                                                                   | Event 5 Event 6          |            |                |             |              |
| Upon this action                                                                                                  |                          |            |                |             |              |
| None Refres                                                                                                    | h Write                  |            |                |             |              |
| Indicator                                                                                                    |                          |            |                |             |              |
| (P) this event will be sent                                                                                       |                          |            |                |             |              |
| 00 00 00 00 00 00 00 00 Pofroch                                                                                   | Write Conv               | Docto C    | a a wala       |             |              |

Event2 is set to turn it off.

#### Open the LCC Traffic window, and then press the Buttons:

| When Button1 is      |                                                                |                            |                      |                  |                                        | OpenLCB Monitor                             |                                        |                                            |                                      |                                  |
|----------------------|----------------------------------------------------------------|----------------------------|----------------------|------------------|----------------------------------------|---------------------------------------------|----------------------------------------|--------------------------------------------|--------------------------------------|----------------------------------|
| pressed, it produces | Window Help                                                    |                            |                      |                  |                                        |                                             |                                        |                                            |                                      |                                  |
| this event.          | -12:10:08.787: [[195b416d] 02<br>,12:10:09.685: [[195b416d] 02 | 01 57 00 00<br>01 57 00 00 | 1A 00 06<br>1A 00 12 | ] R: (<br>] R: ( | 02.01.57.00.00.1A<br>02.01.57.00.00.1A |                                             | Producer/Consumer<br>Producer/Consumer | Event Report with E<br>Event Report with E | ventID:02.01.57.<br>ventID:02.01.57. | 00.00.1A.00.06<br>00.00.1A.00.12 |
| When Button2 is      | -                                                              | Clear scree                | n Fre                | eze scr          | een 🗹 Show raw                         | data 🗹 Show timesta<br>Node 🗌 Event (First) | mps 🔲 Window alw<br>🗌 Event (All)      | ays on top 🗹 Auto so                       | croll                                |                                  |
| pressea, it produces | Filter Bytes:                                                  |                            |                      |                  |                                        |                                             |                                        | Choose log file                            | Start logging                        | Stop logging                     |
| this event.          | Add to Log                                                     |                            |                      |                  |                                        |                                             |                                        |                                            |                                      |                                  |

#### Using the 'Copy' and 'Past' method to connect a Producer to a Consumer.

| Line Description                                                                                                    |                                                                                                  |
|----------------------------------------------------------------------------------------------------|--------------------------------------------------------------------------------------------------|
| Duttout Europian                                                                                                    |                                                                                                  |
| No Function                                                                                                    |                                                                                                  |
|                                                                                                    |                                                                                                  |
| Active Low Refresh Write                                                                                                    |                                                                                                  |
| Delay<br>Delay time values for blinks, pulses, debounce.                                                                                                    |                                                                                                  |
| Interval 1 Interval 2 Delay Time (1-60000)                                                                                                    |                                                                                                  |
| 0 Refresh Write                                                                                                    |                                                                                                  |
| Units<br>Milliseconds V Refresh Write                                                                                                    |                                                                                                  |
| Retrigger<br>Yes V Refresh Write                                                                                                    |                                                                                                  |
| Event 2 Event 3 Event 4 Event 5 Event 6                                                                                                    |                                                                                                  |
| Command<br>(C) When this event occurs<br>02.01.57.00.00.1A.00.00 Refresh Write Copy Paste Search<br>Action                                                                                                    |                                                                                                  |
| None Refresh Write                                                                                                    |                                                                                                  |
| Event 2 Event 3 Event 4 Event 5 Event 6                                                                                                    |                                                                                                  |
| Input On Refresh Write                                                                                                    |                                                                                                  |
| Indicator                                                                                                    |                                                                                                  |
| 02.01.57.00.00.1A.00.06 Petrach Write Conied Parts Court                                                                                                    |                                                                                                  |
| Other user of this Event ID:                                                                                                    |                                                                                                  |
| Davids Tower1.Port I/O.Line(1,LED).Event(1).Command                                                                                                    |                                                                                                  |
| Line 8         Line 9 (Aux)         Line 10 (LG)         Line 11 (LY)         Line 12 (LR)         Line 13         Line 14         Line 16           Line 1 (LED)         Line 2 (LY)         Line 3 (LR)         Line 4 (HG)         Line 5 (HY)         Line 6 (HR)         Line 7 (LYF)         1                                                                                                    |                                                                                                  |
| Line 8 Line 9 (Aux) Line 10 (LG) Line 11 (LY) Line 12 (LR) Line 13 Line 14 Line 15 Line 16<br>Line 1 (LED) Line 2 (LY) Line 3 (LR) Line 4 (HG) Line 5 (HY) Line 6 (HR) Line 7 (LYF)<br>Line 2 (LY) Line 3 (LR) Line 4 (HG) Line 5 (HY) Line 6 (HR) Line 7 (LYF)<br>Line 2 (LY) Line 3 (LR) Line 4 (HG) Line 5 (HY) Line 6 (HR) Line 7 (LYF)<br>Line 2 (LY) Line 3 (LR) Line 4 (HG) Line 5 (HY) Line 6 (HR) Line 7 (LYF)<br>Line 2 (LY) Line 3 (LR) Line 4 (HG) Line 5 (HY) Line 6 (HR) Line 7 (LYF)<br>Line 2 (LY) Line 3 (LR) Line 4 (HG) Line 5 (HY) Line 6 (HR) Line 7 (LYF)<br>Steady Active Lo Tene 4 (HG) Line 13 (LYF) Line 6 (HR) Line 7 (LYF)<br>Steady Active Lo Tene 4 (HG) Line 13 (LYF) Line 6 (HR) Line 7 (LYF)<br>Steady Active Lo Tene 4 (HG) Line 12 (LYF) Line 14 (HG) Line 7 (LYF) Line 6 (HR) Line 7 (LYF)<br>Steady Active Lo Tene 4 (HG) Line 12 (LYF) Line 14 (HG) Line 5 (HY) Line 6 (HR) Line 7 (LYF)<br>Steady Active Lo Tene 4 (HG) Line 12 (HG) Line 14 (HG) Line 7 (LYF) Line 14 (HG) Line 7 (LYF) Line 14 (HG) Line 14 (HG) Line 7 (LYF) Line 14 (HG) Line 7 (LYF) Line 14 (HG) Line 7 (LYF) Line 14 (HG) Line 7 (LYF) Line 14 (HG) Line 7 (LYF) Line 14 (HG) Line 7 (LYF) Line 14 (HG) Line 7 (LYF) Line 14 (HG) Line 14 (HG) Line 14 (H    | Using 'Copy'<br>and 'Paste' to<br>copy the<br>eventid from<br>Button1 to<br>LED 'On'<br>eventid. |
| Line 8 Line 9 (Aux) Line 10 (LG) Line 11 (LY) Line 12 (LR) Line 13 Line 14 Line 15 Line 16<br>Line 1 (LED) Line 2 (LY) Line 3 (LR) Line 4 (HG) Line 5 (HY) Line 6 (HR) Line 7 (LYF)<br>Line Decomption<br>Steady Active Lo • Refresh Write<br>Input Function<br>Disabled • Refresh Write<br>Delay<br>Delay Time (1-60000)<br>500 Refresh Write<br>Units<br>Milliseconds • Refresh Write<br>Event 1 Cent 2 Event 3 Event 4 Event 5 Event 6<br>Command<br>(C) When this event for the short the form of the second of the second of the | Using 'Copy'<br>and 'Paste' to<br>copy the<br>eventid from<br>Button1 to<br>LED 'On'<br>eventid. |
| Line 8 Line 9 (Aux) Line 10 (LG) Line 11 (LY) Line 12 (LR) Line 13 Line 14 Line 15 Line 16<br>Line 1 (LED) Line 2 (LY) Line 3 (LR) Line 4 (HG) Line 5 (HY) Line 6 (HR) Line 7 (LYF)<br>Line D Contput Function<br>Steady Active Lo • Refresh Write<br>Disabled • Refresh Write<br>Delay<br>Delay time values for blinks, pulses, debounce.<br>Interval 1 Interval 2<br>Delay time (1-60000)<br>500 Refresh Write<br>Units<br>Millisconds • Refresh Write<br>Refresh Write<br>Ves • Refresh Write<br>Event 1 Event 2 Event 3 Event 4 Event 5 Event 6<br>Command<br>(C) When this event for<br>Push Buttons.Port I/O.Line(L,Button1).Event(L).Indicator<br>Action<br>the line state will be changed to<br>On (Line Active) • Refresh Write<br>Event                                                                                                    | Using 'Copy'<br>and 'Paste' to<br>copy the<br>eventid from<br>Button1 to<br>LED 'On'<br>eventid. |
| Line 8 Line 9 (Aux) Line 10 (LG) Line 11 (LY) Line 12 (LR) Line 13 Line 14 Line 15 Line 16<br>Line 1 (LED) Line 2 (LY) Line 3 (LR) Line 4 (HG) Line 5 (HY) Line 6 (HR) Line 7 (LYF)<br>Line Derividue<br>LED Refresh Write<br>Output Function<br>Steady Active Lo TREFesh Write<br>Delay<br>Delay time values for blinks, pulses, debounce.<br>Interval 1 Interval 2<br>Delay time values for blinks, pulses, debounce.<br>Interval 1 Interval 2<br>Delay Time (1-60000)<br>500 Refresh Write<br>Units<br>Milliseconds TREFresh Write<br>Event 1 Event 2 Event 3 Event 4 Event 5 Event 6<br>Command<br>(C) When this event for<br>Tush Buttons.Port I/O.Line(1,Button1).Event(1).Indicator<br>Action<br>the ine state will be changed to<br>On (Line Active) TREFresh Write<br>Event 1 Event 2 Event 3 Event 4 Event 5 Event 6<br>Unite state will be changed to<br>On (Line Active) TREFRESH Write                                                                                                    | Using 'Copy'<br>and 'Paste' to<br>copy the<br>eventid from<br>Button1 to<br>LED 'On'<br>eventid. |
| Line 8 Line 9 (Aux) Line 10 (LG) Line 11 (LY) Line 12 (LR) Line 13 Line 14 Line 15 Line 16<br>Line 1 (LED) Line 2 (LY) Line 3 (LR) Line 4 (HG) Line 5 (HY) Line 6 (HR) Line 7 (LYF)<br>Line Doutput Function<br>Steady Active Lo  Refresh Write<br>Input Function<br>Disabled Refresh Write<br>Delay<br>Delay time values for blinks, pulses, debounce.<br>Interval 1 Interval 2<br>Delay Time (1-60000)<br>500 Refresh Write<br>Units<br>Millisconds Refresh Write<br>Event 1 Dent 2 Event 3 Event 4 Event 5 Event 6<br>Command<br>(C) When this event orcurs<br>D2.0157.00.00.1A.00.06 Defresh Write<br>Fuent<br>Event 1 Event 2 Event 3 Event 4 Event 5 Event 6<br>Command<br>(C) When this event orcurs<br>D2.0157.00.00.1A.00.06 Defresh Write<br>Event 1 Event 2 Event 3 Event 4 Event 5 Event 6<br>Units Action<br>The line state will be changed to<br>On (Line Active) Refresh Write<br>Event 1 Event 2 Event 3 Event 4 Event 5 Event 6<br>Unot 1 Event 2 Event 3 Event 4 Event 5 Event 6<br>Unot 1 Event 2 Event 3 Event 4 Event 5 Event 6<br>On (Line Active) Refresh Write<br>Event 1 Event 2 Event 3 Event 4 Event 5 Event 6<br>Upon this action<br>None Refresh Write                                                                                                    | Using 'Copy'<br>and 'Paste' to<br>copy the<br>eventid from<br>Button1 to<br>LED 'On'<br>eventid. |
| Line 8 Line 9 (Aux) Line 10 (LG) Line 11 (LY) Line 12 (LR) Line 13 Line 14 Line 15 Line 16<br>Line 1 (LED) Line 2 (LY) Line 3 (LR) Line 4 (HG) Line 5 (HY) Line 6 (HR) Line 7 (LYF)<br>Line 2 (LY) Line 3 (LR) Line 4 (HG) Line 5 (HY) Line 6 (HR) Line 7 (LYF)<br>Refresh Write<br>Output Function<br>Steady Active Lo Refresh Write<br>Input Function<br>Disabled Refresh Write<br>Delay<br>Time values for blinks, pulses, debounce.<br>Interval 1 Interval 2<br>Delay Time (1-60000)<br>500 Refresh Write<br>Units<br>Millisconds Refresh Write<br>Event 1 Dent 2 Event 3 Event 4 Event 5 Event 6<br>Command<br>(C) When this asset orcurs<br>D2:01:57:00:00:1A:00:06 Peresh Write<br>Delay Time state will be changed to<br>On (Line Active) Refresh Write<br>Event 1 Event 2 Event 3 Event 4 Event 5 Event 6<br>Command<br>C) Mite this asset orcurs<br>D2:01:57:00:00:1A:00:06 Peresh Write<br>Event 1 Event 2 Event 3 Event 4 Event 5 Event 6<br>Command<br>On (Line Active) Refresh Write<br>Event 1 Event 2 Event 3 Event 4 Event 5 Event 6<br>Upon this action<br>None Refresh Write                                                                                                    | Using 'Copy'<br>and 'Paste' to<br>copy the<br>eventid from<br>Button1 to<br>LED 'On'<br>eventid. |

### Another method is to use the 'Search' function to choose an eventid.

|                                                                                                    |            | 4.20+                             |
|----------------------------------------------------------------------------------------------------|------------|-----------------------------------|
| Line 5 (HK)   Line 7 (LTF)   Line 8   Line 9 (Aux)   Line 10 (LG)   Line 11 (LT)   Line 12 (LK)   Line 13   Line 14   Line 15   Line 15   Line 14   Line 15   Line 16 (HG)                                                                                                    |            |                                   |
| Line Description                                                                                                    |            | 100                               |
| LED Refresh Write                                                                                                    | 1          |                                   |
| Output Function                                                                                                    |            | Tr                                |
| Steady Active Lo 🔽 Refresh Write                                                                                                    | 100        |                                   |
| Input Function                                                                                                    |            |                                   |
| Disabled <b>v</b> Refresh Write                                                                                                    |            |                                   |
| Delay                                                                                                    |            | 5                                 |
| Delay time values for blinks, pulses, debounce.                                                                                                    |            | Mac                               |
| Interval 1 [Interval 2]                                                                                                    | -          |                                   |
| Delay Time (1-60000)                                                                                                    |            |                                   |
| Not Kerresn Write                                                                                                    |            |                                   |
|                                                                                                    |            | 1 Click on Event?                 |
| Milliseconds V Retresh Write                                                                                                    |            | I. CIICK OIT EVENILZ              |
| Retrigger                                                                                                    |            | 2. Click on Search;               |
| res V Kerresh Write                                                                                                    |            | 2 Type in 'Putton?'               |
|                                                                                                    |            | Z. Type III Bullonz               |
| Event Event 2 Dent 3 Event 4 Event 5 Event 6                                                                                                    |            | 3. Choose Event1 and              |
| Command                                                                                                    |            | Indicator to chooco the           |
| (C) When this event occurs                                                                                                    |            | indicator to choose the           |
| 05.02.01.02.02.64.00.1F Refresh Write Copy Paster Search Button2                                                                                                    |            | eventid which is produced.        |
| Push Buttons Port I/O Line/2 Rutton2) Event/(1                                                                                                    | ).Commar   | nd                                |
| Action Push Butter, s.Port I/O.Line(2,Button2).Event(1)                                                                                                    | ).Indicato | or D                              |
| The line state will be changed to Push Buttons.Port I/O.Line(2,Button2).Event(2, Push Buttons.Port I/O.Line(2,Button2).Event(2, Push Buttons.Port I/O.Line(2,Button2).Event(2, Push Buttons.Port I/O.Line(2,Button2).Event(2, Push Buttons.Port I/O.Line(2,Button2).Event(2, Push Buttons.Port I/O.Line(2,Button2).Event(2, Push Buttons.Port I/O.Line(2,Button2).Event(2, Push Buttons.Port I/O.Line(2,Button2).Event(2, Push Buttons.Port I/O.Line(2,Button2).Event(2, Push Buttons.Port I/O.Line(2,Button2).Event(2, Push Buttons.Port I/O.Line(2,Button2).Event(2, Push Buttons.Port I/O.Line(2,Button2).Event(2, Push Buttons.Port I/O.Line(2,Button2).Event(2, Push Buttons.Port I/O.Line(2,Button2).Event(2, Push Button3).Port I/O.Line(2,Button3).Port I/O.Line(2,Button3).Port I/O.Line(2 | ).Commai   | ' 'Command' = consumed            |
| Push Buttons.Port 1/0.Line(2,Button2).Event(2)                                                                                                    | ).Indicato | wont and an action (output)       |
| Push Buttons.Port 1/0.Line(2,Button2).Event(3)                                                                                                    | ).Comman   |                                   |
| Event Push Buttons.Port I/O.Line(2,Button2).Event(4)                                                                                                    | ).Commai   | "indicator' = Input and           |
| Event 1 Event 2 Event 3 Event 4 Event 5 Event 6 Push Buttons.Port I/O.Line(2,Button2).Event(4)                                                                                                    | ).Indicato | nroduced event                    |
| Upon this action                                                                                                    |            |                                   |
| kellesit wite                                                                                                    | 10000      |                                   |
| Indicator (P) this event will be sent                                                                                                    | 1          |                                   |
| 00.00.00.00.00.00.99 Refresh Write Copy Paste Search                                                                                                    |            |                                   |
|                                                                                                    | 10.0       |                                   |
|                                                                                                    |            |                                   |
|                                                                                                    |            |                                   |
| Line 6 (MR) / Line 7 (LVE) / Line 8 / Line 9 (Aux) / Line 10 (LC) / Line 11 (LV) / Line 12 (LR) / Line 13 / Line 14 / Line 15 / Line                                                                                                    |            |                                   |
| Line 1 (LED) Line 2 (LY) Line 3 (LR) Line 4 (HG)                                                                                                    |            |                                   |
| Line Description                                                                                                    |            |                                   |
| LED Refresh Write                                                                                                    |            |                                   |
| Output Function                                                                                                    |            |                                   |
| Steady Active Lo 💌 Refresh Write                                                                                                    |            |                                   |
| Input Function                                                                                                    |            |                                   |
| Disabled <b>v</b> Refresh Write                                                                                                    |            |                                   |
| Delay                                                                                                    |            |                                   |
| Delay time values for blinks, pulses, debounce.                                                                                                    |            |                                   |
| interval 1 interval 2                                                                                                    | -          |                                   |
| Delay Time (1-60000)                                                                                                    |            |                                   |
| 500 Refresh Write                                                                                                    |            |                                   |
| Units                                                                                                    |            |                                   |
| Milliseconds Vite                                                                                                    |            |                                   |
| Retrigger                                                                                                    |            |                                   |
| Yes Retresh Write                                                                                                    |            | 4 The evential is conied into the |
|                                                                                                    |            |                                   |
| Event 1 Event 2 Event 4 Event 5 Event 6                                                                                                    |            | chosen field.                     |
| Command                                                                                                    |            |                                   |
| (C) When this event occurs                                                                                                    |            |                                   |
| 02.01.57.00.00.1A.00.12 Lefresh Write Copy Paste Search                                                                                                    |            |                                   |
| Other uses of this Event ID:                                                                                                    |            | to Write the                      |
| Push Buttons.Port I/O.Line(2,Button2).Event(1).Indicator                                                                                                    |            | - abanga ta tha                   |
| Action<br>the line state will be changed to                                                                                                    |            | change to the                     |
| Off (Line Inactive)  Refresh Write                                                                                                    |            | Nodell                            |
|                                                                                                    |            |                                   |

Now, pushing Button1 should turn on the LED, and pushing Button2 should turn it off.

DID you remember to Write the changes to the Nodes??